# 🗩 ACG虚拟网线的方式配置访客二维码的典型配置

ACG1000 孔德飞 2021-12-21 发表

## 组网及说明 组网如下:

有线终端与无线终端都要进行访客二维码认证,其中ACG以虚拟线的方式组网,并且ACG要配置管理地址,并且该管理地址与有线终端以及无线终端都要三层路由可达

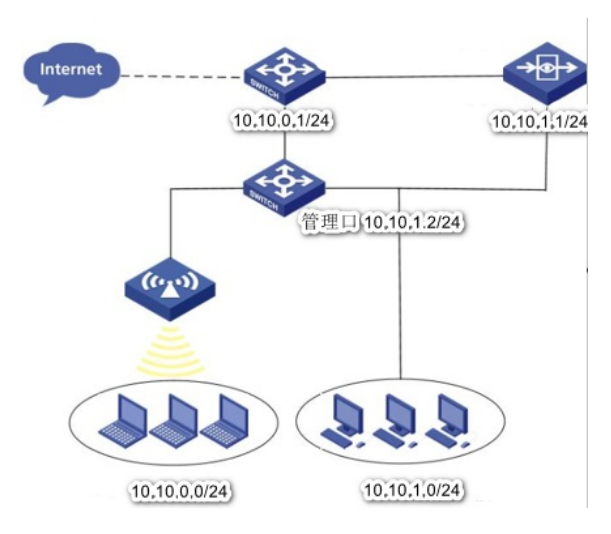

## 配置步骤

#### 1.1.1 虚拟网线创建

如图1-25所示,通过菜单"网络管理>接口>虚拟网线"使用该功能。单击"新建"进入虚拟网线创建界面。 图1-1 配置虚拟网线界面

## 表1-1 配置虚拟网线的参数

| 参数       | 说明                                     |
|----------|----------------------------------------|
| 名称       | 虚拟网线的名称。虚拟网线名称一旦设定,不允许更改。              |
| 描述       | 虚拟网线描述。                                |
| 接口1      | 加入虚拟网线的物理接口1。                          |
| 接口2      | 加入虚拟网线的物理接口2。                          |
| vlan允许范围 | 配置虚拟网线允许的vlan 范围,只允许配置的vlan范围通过。       |
| 端口联动     | 配置虚拟网线端口联动,虚拟网线中的一个接口down,另一个接口也会down。 |

## 1.1.2 虚拟网线显示

如图1-26所示,通过菜单"网络管理>接口配置>虚拟网线"使用该功能。

图1-2 虚拟网线的显示

#### 1.1.3 访客二维码认证

#### 1. 访客二维码认证概述

访客二维码认证主要针对下列两种场景:

· 对于企业访客,联网时,终端弹出认证二维码,由公司内部审核人员(比如前台),扫描二维码, A 备注访客信息,然后实现访客上网;

· 对于酒店客户, 手机可以通过微信认证上网, 而笔记本无法进行微信认证, 可以选择二维码认证, 客户通过已经认证的手机, 扫描笔记本二维码完成认证, 最终实现笔记本上网。这种方式下, 不需

要弹出审核页面,直接以审核人身份上网。

### 2. 访客二维码认证配置

在导航栏中选择"用户管理>认证管理>认证方式 > 访客二维码认证",进入访客二维码认证页面,页面显示了当前的访客二维码认证配置,如图2-36所示。

图1-3 访客二维码认证页面

页面的详细说明如<u>表2-20</u>所示。

表1-2 访客二维码认证配置详细说明

| 项目    | 说明                                                    |
|-------|-------------------------------------------------------|
| 超时时间  | 二维码认证成功用户无流量的情况下超时时间。                                 |
| 二维码超时 | 二维码认证时二维码超时时间。                                        |
| 无感知   | 二维码认证成功用户无流量超时下线后,在无感知配置时间内,可以无需<br>认证直接上线。           |
| 页面跳转  | 认证成功后,跳转页面,支持三种:<br>  之前访问的页面<br>  重定向URL<br>  认证结果页面 |
| 审核人   | 审核人用户配置。                                              |
| 审核方式  | 支持两种审核方式:<br>  弹出审核页面,审核备注并授权。<br>  不弹审核页面,以审核人身份登录。  |

输入完毕后,点击<提交>按钮,应用配置。

#### 1.1.4 认证策略配置

在导航栏中选择"用户管理 > 认证管理 > 认证策略",单击<新建>按钮,进入认证策略的配置界面,如 图2-43所示。

#### 注意:认证策略源目地址需排除 管理口地址。

图1-4 认证策略配置界面

认证策略参数详细说明,如<u>表2-26</u>所示 表1-3 认证策略配置参数详细说明

| 农15 以血來晒貼直參数计细防防 |    |  |  |  |  |  |
|------------------|----|--|--|--|--|--|
| 标题               | 说明 |  |  |  |  |  |

| 启用                                       | 认证策略启用或禁用。                                              |      |
|------------------------------------------|---------------------------------------------------------|------|
| 名称                                       | 认证策略的名称。                                                |      |
| 描述                                       | 认证策略描述信息填写。                                             |      |
| 配置关键点                                    | 认证策略源接口。                                                |      |
| 1源地也上必须要一                                | 外配策略調助的胃球器或制制的无线的复数服置的处于对象。                             |      |
| 2日本的接上同时要配                               | 影如時略目的破洞略以及访客二维码认证策略,本地WEB认证策略是去认证                      | 审核员  |
| 相目<br>的期期<br>上维码认                        | 证策期期目前救损点增强的增速增加重度了。                                    |      |
| 3.如果内网终端到                                | A以面影響對硬店菜園「选M果是直接到Pootal, Studinakay多端。信心硬走了例认证那        | 么本地  |
| WEB认证策略的目                                | 的部年就非需要律法推ACG的管理地址维姆集选网终端到ACG的管理地址要                     | 从ACG |
| 制成 11 (11) (11) (11) (11) (11) (11) (11) | 认证策略时间迟缓。期间强缓更效期内策略 <u>集效本时间</u> 对象症袭解时候认此              | 址将AC |
| G的管理地址给排                                 |                                                         |      |
| 用户录入                                     | 飘吸不远痒用尸组,弗二万用尸以业成功后不求入用尸;选择用尸组后,<br>第三方用户认证成功后录入指定的用户组。 |      |
|                                          |                                                         |      |

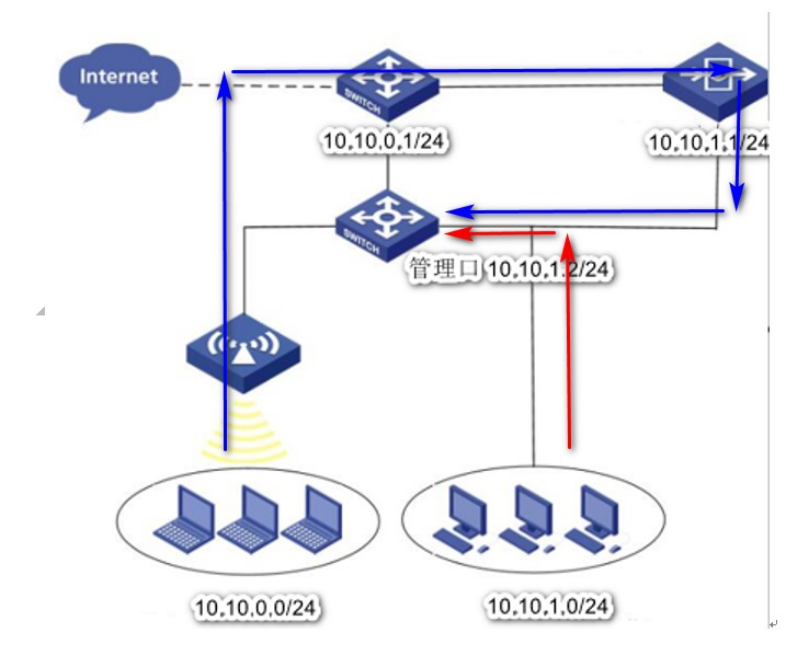

■1.1.2 虚拟网线创建。

÷